## FAIR FUTURES ACS REPORT 2.0 COACHED YOUTH WITH GOALS SELECTED & COMPLETED

Description: The ACS report contains the indicators that ACS reviews each month for young people that are eligible for Fair Futures funding:

- 1. ACTIVE: Active in foster care ages 11+ including AWOL, Trial Discharge, and CCS 21+
- 2. Age 14+ FD: Final Discharged at age 14+ on or after July 1, 2022 (coached or tutored at time of discharge)
- 3. Age 18-26 Former FD: Final Discharged at age 18+ before June 30, 2022

The cohorts above are determined by the status on the last day of the time period selected. The data is shown by individual Agency Group and also by entire Agency (all groups combined).

This report is recommended to be run using a 'From Date' on the first day of the current fiscal year and a 'To Date' on the last day of the previous month.

## The COACHED YOUTH 90+ DAYS WITH GOALS SELECTED AND COMPLETED report includes the following indicators:

| Indicator                                         | Description                                                                  |  |  |  |
|---------------------------------------------------|------------------------------------------------------------------------------|--|--|--|
| # of Youth Coached 90+ Days in Fiscal Year        | Youth with a Coaching Enrollment & Contacts case that is open for 90 days or |  |  |  |
|                                                   | more in the current fiscal year                                              |  |  |  |
|                                                   |                                                                              |  |  |  |
| # of Youth with Goals Selected (by                | Number of youth coached 90+ days with at least one goal selected in the 3    |  |  |  |
| Category)                                         | categories listed (academic, career, housing)                                |  |  |  |
| Total # of Goals Selected (by Category)           | Number of goals selected in the 3 categories listed (academic, career,       |  |  |  |
|                                                   | housing)                                                                     |  |  |  |
| # of Youth with Goals Completed (by               | Number of youth coached 90+ days with at least one goal successfully         |  |  |  |
| Category)                                         | completed (outcome = 'completed') in the 3 categories listed (academic,      |  |  |  |
|                                                   | career, housing)                                                             |  |  |  |
| Total # of Goals Completed (by Category)          | Number of goals successfully completed (outcome = 'completed') in the 3      |  |  |  |
|                                                   | categories listed (academic, career, housing)                                |  |  |  |
|                                                   |                                                                              |  |  |  |
| # of Youth with Academic & Career Goals           | Number of youth coached 90+ days with at least one academic and/or career    |  |  |  |
| Selected                                          | goal selected                                                                |  |  |  |
| <b>Total Academic &amp; Career Goals Selected</b> | Number of academic and/or career goals selected                              |  |  |  |
| # of Youth with Academic & Career Goals           | Number of youth coached 90+ days with at least one academic and/or career    |  |  |  |
| Successfully Completed                            | goal successfully completed (outcome = 'completed')                          |  |  |  |
| Total Academic & Career Goals Successfully        | Number of academic and/or career goals successfully completed (outcome =     |  |  |  |
| Completed                                         | 'completed')                                                                 |  |  |  |
|                                                   |                                                                              |  |  |  |
| # of Youth with Academic, Career and/or           | Number of youth coached 90+ days with at least one academic, career          |  |  |  |
| Housing Goals Selected                            | and/or housing goal selected                                                 |  |  |  |
| Total Academic, Career and/or Housing             | Number of academic, career and/or housing goals selected                     |  |  |  |
| Goals Selected                                    |                                                                              |  |  |  |
| # of Youth with Academic, Career and/or           | Number of youth coached 90+ days with at least one academic, career          |  |  |  |
| Housing Goals Successfully Completed              | and/or housing goal successfully completed (outcome = 'completed')           |  |  |  |
| Total Academic, Career and/or Housing             | Number of academic, career and/or housing goals successfully completed       |  |  |  |
| Goals Successfully Completed                      | (outcome = 'completed')                                                      |  |  |  |

Instructions on how to run the report:

- 1. Click on **REPORTS** on the left-hand menu
- 2. Scroll down to the ACS section and click on the Launch button under ACS Report 2.0 Coached Youth 90+ Days with Goals Selected & Completed

| ACS                                                                                                    |                                  |                                         |
|----------------------------------------------------------------------------------------------------|----------------------------------|-----------------------------------------|
| Monthly Raw Data - COACHED                                                                                                    | Monthly Raw Data - MIDDLE SCHOOL | Monthly Raw Data - TARGETED<br>SERVICES |
| Image: Constraint of the second second se | CS Report 2.0 Youth Served       |                                         |

| ACS Report 2.0 Coached Youth 90+Days with Goals Selected &<br>Completed<br>View your report below |                    |                  |          |           |        |  |  |
|---------------------------------------------------------------------------------------------------|--------------------|------------------|----------|-----------|--------|--|--|
| Primary Parameter                                                                                 | Secondary Parame 💲 | Preset Dates 🛞 💲 | 7/1/2022 | 3/31/2023 | Launch |  |  |

- 3. PRIMARY PARAMETER: Select an Agency Name from drop down list
- 4. SECONDARY PARAMETER: ignore
- 5. **PRESET DATES**: ignore
- 6. FROM DATE and TO DATE: Enter any set of dates that fall within the current fiscal year
  - By default, the first day of the current fiscal year will appear in the FROM Date field
  - By default, the last day of the previous month will appear in the TO Date field
  - For FY23, enter dates that fall within 7/1/2022 and 6/30/2023
  - Tip: Always make sure that the first day of the current fiscal year is the FROM DATE
- 7. Click on the Launch button to have the report will populate on your screen (may take some time to load)
- 8. Click on the **floppy disk** and select **Excel** to export the data to Excel
- 9. If you wish to have the report delivered to your email inbox, click on the drop-down arrow to the right of Launch and select QUEUE REPORT (this can sometimes be a faster option)